# Configuración de VLAN privada y UCS con VMware DVS o Cisco Nexus 1000v

# Contenido

Introducción **Prerequisites** Requirements **Componentes Utilizados Antecedentes** Configurar Diagrama de la red UCS con DVS de VMware DVS de VMware Switch ascendente N5k Cambio de comportamiento con UCS versión 3.1(3) Switch ascendente 4900 Verificación Troubleshoot Configuración con Nexus 1000v con puerto promiscuo en N5k ascendente Configuración de UCS Configuración de N1k Configuración con Nexus 1000v con puerto promiscuo en el perfil de puerto de enlace ascendente N1K Configuración de UCS Configuración de dispositivos ascendentes Configuración de N1K

# Introducción

Este documento describe el soporte de VLAN privada (PVLAN) para Cisco Unified Computing System (UCS) en la versión 2.2(2c) y posteriores.

**Precaución:** Hay un cambio en el comportamiento que comienza con la versión 3.1(3a) del firmware de UCS, como se describe en la sección **Cambio de comportamiento con la versión 3.1(3) y posteriores de UCS**.

# Prerequisites

### Requirements

Cisco recomienda que tenga conocimiento sobre estos temas:

- UCS
- Switch virtual distribuido (DVS) Cisco Nexus 1000V (N1K) o VMware
- VMware
- Switching de capa 2 (L2)

### **Componentes Utilizados**

Este documento no tiene restricciones específicas en cuanto a versiones de software y de hardware.

The information in this document was created from the devices in a specific lab environment. All of the devices used in this document started with a cleared (default) configuration. If your network is live, make sure that you understand the potential impact of any command.

### Antecedentes

Una VLAN privada es una VLAN configurada para el aislamiento de L2 de otros puertos dentro de la misma VLAN privada. Los puertos que pertenecen a una PVLAN están asociados con un conjunto común de VLAN de soporte, que se utilizan para crear la estructura PVLAN.

Hay tres tipos de puertos PVLAN:

- Un puerto promiscuo se comunica con todos los demás puertos PVLAN y es el puerto utilizado para comunicarse con los dispositivos fuera de la PVLAN.
- Un puerto aislado tiene separación L2 completa (que incluye broadcasts) de otros puertos dentro de la misma PVLAN, con la excepción del puerto promiscuo.
- Un puerto de comunidad puede comunicarse con otros puertos en la misma PVLAN así como con el puerto promiscuo. Los puertos comunitarios se aíslan en L2 de los puertos de otras comunidades o de los puertos PVLAN aislados. Las transmisiones sólo se propagan a otros puertos de la comunidad y al puerto promiscuo.

Consulte <u>RFC 5517</u>, <u>VLAN privadas de Cisco Systems</u>: <u>Seguridad escalable en un entorno de</u> <u>varios clientes</u> para comprender la teoría, el funcionamiento y los conceptos de las PVLAN.

# Configurar

#### Diagrama de la red

Con Nexus 1000v o DVS de VMware

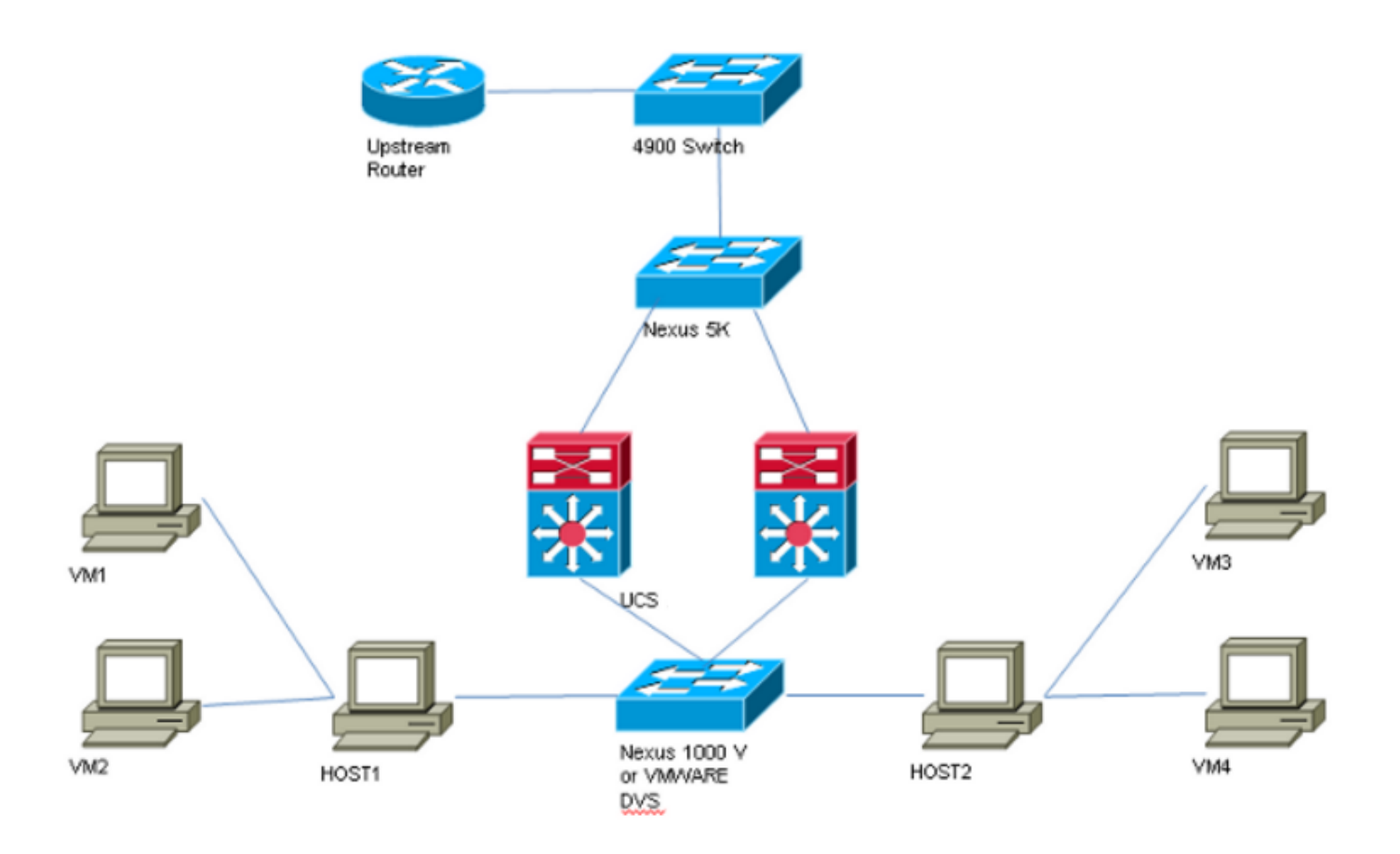

**Nota:** Este ejemplo utiliza VLAN 1750 como la principal, 1785 como aislada y 1786 como VLAN de comunidad.

#### UCS con DVS de VMware

1. Para crear la VLAN principal, haga clic en el botón de radio **Primary** como el Tipo de uso compartido, e ingrese un **ID de VLAN** de 1750 como se muestra en la imagen.

| Name:       1750       VLAN ID:       1750         Native VLAN:       No       Fabric ID:       Dual         Network Type:       Lan       If Type:       Vitual         Locale:       External       Transport Type:       Ether         Owner:       Local       If Type:       If Type:       Ether         Multicast Policy Name: <not set="">       If Type:       If Type:       Ether         Multicast Policy Instance:       org-root/mc-policy-default       If Type:       Isolated       Community         Secondary VLANs       Isolated       Community       Isolated       Isolated       Isolated         Name       ID       Type       Transport       Native       VLAN Sharing       Multicast Policy Isolated         1785       1785       Lan       Ether       No       Isolated       Isolated         1786       1786       Lan       Ether       No       Community       Isolated</not>                                                                                                    |              |  |  |  |
|----------------------------------------------------------------------------------------------------|--------------|--|--|--|
| Native VLAN:       No       Fabric ID:       Dual         Network Type:       Lan       If Type:       Virtual         Locale:       External       Transport Type:       Ether         Owner:       Local       Transport Type:       Ether         Multicast Policy Name: <not set="">       Create Multicast Pol         Multicast Policy Name:       org=root/mc-policy-default       Create Multicast Pol         Sharing Type:       None       Print       Create Secondary         Secondary VLNs         Secondary VLNs       Transport       Native       VLAN Sharing       Multicast Pol         Name       ID       Type       Transport       Native       VLAN Sharing       Multicast Pol         1785       Lan       Ether       No       Community       Isolated       Isolated       Isolated</not>                                                                                                    | ٦            |  |  |  |
| Network Type:       Lan       If Type:       Virtual         Local:       External       Transport Type:       Ether         Owner:       Local       If Type:       If Type: <td></td> |              |  |  |  |
| Locale: External   Owner: Local     Multicast Policy Name: <not set="">     Multicast Policy Name: <not set="">     Multicast Policy Name: <not set="">     Multicast Policy Instance: org-root/mc-policy-default     Sharing Type: None     None Primary     Isolated Community     Secondary VLANs     Secondary VLANs     Y     Print     Name   ID   Type   Transport   Name   ID   Type   Transport   Name   ID   Type   Transport   Naitive   VLAN Sharing   Multicast Policy   1785   Ian   Ether   No   Community</not></not></not>                                                                                                    |              |  |  |  |
| Owner: Local   Multicast Policy Name: <not set="">  Multicast Policy Name: One or primary or Isolated or Community Secondary VLANs Filter Filter Frint Name ID Type Transport Native VLAN Sharing Multicast Policy Multicast Policy Multicast Policy ID Type Transport Native VLAN Sharing Multicast Policy Multicast Policy ID Type Transport Native No Isolated Isolated Isolate</not>                                                               |              |  |  |  |
| Multicast Policy Name: <i>org + oot set&gt;   Multicast Policy Instance: org + oot/mc-policy-default   Sharing Type: None ● Primary ● Isolated ● Community   Secondary VANs   Secondary VANs   Secondary VENs   Filter Print   Name ID   Type Transport   Name ID   Type Transport   Native VLAN Sharing   Multicast Policy   1785 Lan   Ether No   I786 Lan   Ether No   Community</i>                                                                                                    | Owner: Local |  |  |  |
| Multicast Policy Instance: org-root/mc-policy-default         Sharing Type:       Isolated Community         Secondary VLANs         Secondary VLANs       Filter Print         Name       ID       Type       Transport       Native       VLAN Sharing       Multicast Pol         1785       1785       Lan       Ether       No       Isolated       Image: Community         1786       1786       Lan       Ether       No       Community       Image: Community                                                                                                    | су           |  |  |  |
| Sharing Type: None Primary Isolated Community<br>Secondary VLANS<br>Filter Print<br>Name ID Type Transport Native VLAN Sharing Multicast Po<br>1785 1785 Lan Ether No Isolated<br>1786 Lan Ether No Community                                                                                                    |              |  |  |  |
| Secondary VLANs         Secondary VLANs       Secondary VLANs         Image: Secondary VLANs       Secondary VLANs         Name       ID       Type       Transport       Native       VLAN Sharing       Multicast Point         Name       ID       Type       Transport       Native       VLAN Sharing       Multicast Point         1785       1785       Lan       Ether       No       Isolated       Isolated         1786       1786       Lan       Ether       No       Community       Isolated                                                                                                    |              |  |  |  |
| Secondary VLANs         Filter       Export       Print         Name       ID       Type       Transport       Native       VLAN Sharing       Multicast Port         1785       1785       Lan       Ether       No       Isolated       1000000000000000000000000000000000000                                                                                                    |              |  |  |  |
| A Filter       Export       Print         Name       ID       Type       Transport       Native       VLAN Sharing       Multicast Po         1785       1785       Lan       Ether       No       Isolated         1786       1786       Lan       Ether       No       Community                                                                                                    |              |  |  |  |
| NameIDTypeTransportNativeVLAN SharingMulticast Pol17851785LanEtherNoIsolated17861786LanEtherNoCommunity                                                                                                    |              |  |  |  |
| 1785LanEtherNoIsolated17861786LanEtherNoCommunity                                                                                                    | i 🖶          |  |  |  |
| 1786 Lan Ether No Community                                                                                                    |              |  |  |  |
|                                                                                                    |              |  |  |  |
|                                                                                                    |              |  |  |  |
|                                                                                                    |              |  |  |  |
|                                                                                                    |              |  |  |  |
|                                                                                                    | $\mathbf{r}$ |  |  |  |
| <                                                                                                    |              |  |  |  |

2. Cree las VLAN **Aisladas** y **comunitarias** en consecuencia como se muestra en las imágenes. Ninguno de estos debe ser una VLAN nativa.

| Properties                                                                                                    |                                                                                   |
|----------------------------------------------------------------------------------------------------|-----------------------------------------------------------------------------------|
| Name: 1785                                                                                                    | VLAN ID: 1785                                                                     |
| Native VLAN: No                                                                                                    | Fabric ID: Dual                                                                   |
| Network Type: Lan                                                                                                    | If Type: Virtual                                                                  |
| Locale: External                                                                                                    | Transport Type: Ether                                                             |
| Owner: Local                                                                                                    |                                                                                   |
|                                                                                                    |                                                                                   |
| Sharing Type: O None O Primary                                                                                        | ● Isolated ○ Community Primary VLAN: VLAN 1750 (1750) ▼                           |
| - ··· _                                                                                                    |                                                                                   |
| Primary VLAN Properties                                                                                               |                                                                                   |
| Name: 1750                                                                                                    | VLAN ID: 1750                                                                     |
| realized as a set                                                                                                    |                                                                                   |
| Native VLAN: No                                                                                                    | Fabric ID: Dual                                                                   |
| Native VLAN: No<br>Network Type: Lan                                                                                  | Fabric ID: Dual<br>If Type: Virtual                                               |
| Native VLAN: <b>No</b><br>Network Type: Lan<br>Locale: External                                                       | Fabric ID: <b>Dual</b><br>If Type: <b>Virtual</b><br>Transport Type: <b>Ether</b> |
| Native VLAN: <b>No</b><br>Network Type: <b>Lan</b><br>Locale: <b>External</b><br>Owner: <b>Local</b>                  | Fabric ID: <b>Dual</b><br>If Type: <b>Virtual</b><br>Transport Type: <b>Ether</b> |
| Native VLAN: No<br>Network Type: Lan<br>Locale: External<br>Owner: Local<br>Multicast Policy Name: <not set=""></not> | Fabric ID: Dual<br>If Type: Virtual<br>Transport Type: Ether                      |
| Native VLAN: No<br>Network Type: Lan<br>Locale: External<br>Owner: Local<br>Multicast Policy Name: <not set=""></not> | Fabric ID: Dual<br>If Type: Virtual<br>Transport Type: Ether                      |

| Properties                                           |                      |                 |                 |           |          |   |
|------------------------------------------------------|----------------------|-----------------|-----------------|-----------|----------|---|
|                                                      |                      |                 |                 |           |          |   |
| Name: 1786                                           |                      |                 | VLAN ID:        | 1786      |          |   |
| Native VLAN: No                                      |                      |                 | Fabric ID:      | Dual      |          |   |
| Network Type: Lan                                    |                      |                 | If Type:        | Virtual   |          |   |
| Locale: External                                     |                      |                 | Transport Type: | Ether     |          |   |
| Owner: Local                                         |                      |                 |                 |           |          |   |
|                                                      |                      |                 |                 |           |          |   |
| Sharing Type: O None                                 | ○ Primary ○ Isolated | Community       | Primary VLAN:   | VI AN 175 | 0 (1750) | - |
| Changer, per                                         | 0                    | <u> </u>        |                 |           | 0 (1700) |   |
|                                                      |                      |                 |                 |           |          |   |
| Primary VLAN Propertie                               |                      |                 |                 |           |          |   |
| Name:                                                | 1750                 | VLAN ID:        | 1750            |           |          |   |
| Native VLAN:                                         | No                   | Fabric ID:      | Dual            |           |          |   |
| Network Type:                                        | Lan                  | If Type:        | Virtual         |           |          |   |
| Locale:                                              | External             | Transport Type: | Ether           |           |          |   |
| Owner:                                               | Local                |                 |                 |           |          |   |
|                                                      |                      |                 |                 |           |          |   |
| Multicast Policy Name:                               | <not set=""></not>   | + Create Mult   | icast Policy    |           |          |   |
| Multicast Policy Name:                               | <not set=""></not>   | 🕂 Create Mult   | icast Policy    |           |          |   |
| Multicast Policy Name:<br>Multicast Policy Instance: | <not set=""></not>   | 🛨 Create Mult   | icast Policy    |           |          |   |

3. La tarjeta de interfaz de red virtual (vNIC) en el perfil de servicio lleva VLAN regulares y PVLAN, como se ve en la imagen.

| General VLANs Statistics Faults Events |         |                        |             |
|----------------------------------------|---------|------------------------|-------------|
| 🔍 Filter 👄 Export 🔂 Print              |         |                        |             |
| VLAN                                   | VLAN ID | Oper VLAN              | Native VLAN |
| 1750                                   | 1750    | fabric/lan/net-1750    | O           |
| 1785                                   | 1785    | fabric/lan/net-1785    | 0           |
| 1786                                   | 1786    | fabric/lan/net-1786    | ۲           |
| default                                | 1       | fabric/lan/net-default | $\bigcirc$  |
| qam-121                                | 121     | fabric/lan/net-qam-121 | 0           |
| qam-221                                | 221     | fabric/lan/net-qam-221 | 0           |

4. El canal de puerto de enlace ascendente en UCS transporta VLAN regulares así como PVLAN:

interface port-channel1 description U: Uplink switchport mode trunk pinning border switchport trunk allowed vlan 1,121,221,321,1750,1785-1786 speed 10000 F240-01-09-UCS4-A(nxos)#F240-01-09-UCS4-A(nxos)# show vlan private-vlan Primary Secondary Type Ports -----\_\_ \_\_\_\_\_ 1785 1786 1750 isolated 1750 community

**DVS de VMware** 

| VmwareDVS Settings                                        |                                      | <b>—</b> ×      |
|-----------------------------------------------------------|--------------------------------------|-----------------|
| Properties Network Adapters Private VLAN NetFlow Port Mir | roring                               |                 |
| Enter or edit primary private VLAN ID.                    | Enter or edit a secondary private VL | AN ID and Type. |
| Primary private VLAN ID                                   | Secondary private VLAN ID            | Туре            |
| 1750                                                      | 1750                                 | Promiscuous     |
| [Enter a private VLAN ID here]                            | 1785                                 | Isolated        |
|                                                           | 1786                                 | Community       |
|                                                           | [Enter a private VLAN ID here]       | Select          |
|                                                           |                                      |                 |
| Range: 1-4094 Remove                                      | Range: 1-4094                        | Remove          |
| Help                                                      |                                      | OK Cancel       |

#### VmwareDVS 🚯

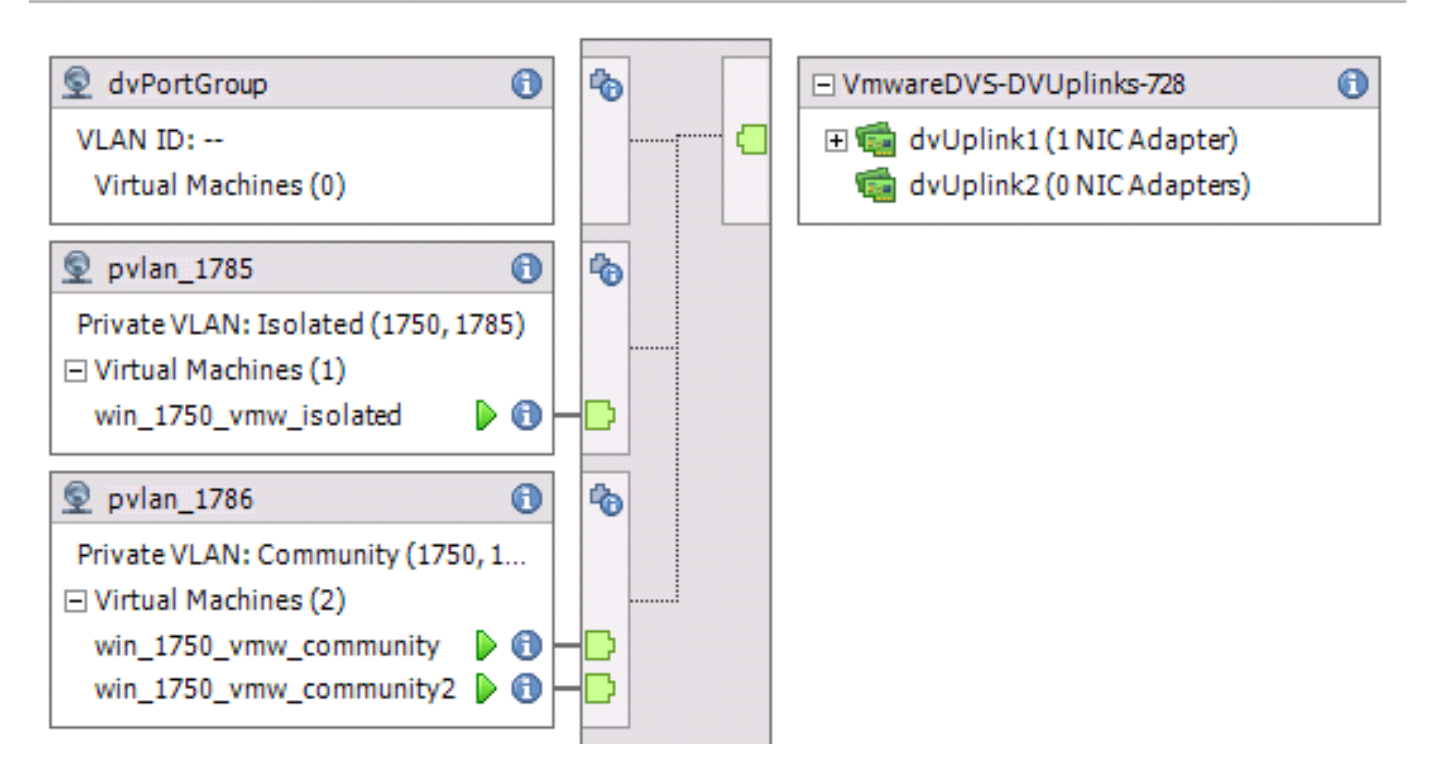

vlan 1750 private-vlan primary private-vlan association 1785-1786

vlan 1785 private-vlan isolated

vlan 1786 private-vlan community

interface Vlan1750

ip address 10.10.175.252/24 private-vlan mapping 1785-1786

no shutdown

interface port-channel114

Description To UCS switchport mode trunk switchport trunk allowed vlan 1,121,154,169,221,269,321,369,1750,1785-1786 spanning-tree port type edge spanning-tree bpduguard enable spanning-tree bpdufilter enable vpc 114 <=== if there is a 5k pair in vPC configuration only then add this line to both N5k

#### Cambio de comportamiento con UCS versión 3.1(3)

Antes de la versión 3.1(3) de UCS, podría tener una VM en una VLAN comunitaria para comunicarse con una VM en la VLAN principal en VMware DVS donde reside la VM de VLAN principal dentro de UCS. Este comportamiento era incorrecto, ya que la VM principal siempre debe estar en sentido ascendente o fuera de UCS. Este comportamiento se documenta a través del ID de defecto <u>CSCvh87378</u>.

A partir de la versión 2.2(2) de UCS en adelante, debido a un defecto en el código, la VLAN de la comunidad pudo comunicarse con la VLAN principal que estaba presente detrás de la FI. Pero Aislado nunca pudo comunicarse con el primario detrás de la FI. Tanto las VM (aisladas como las comunitarias) todavía pueden comunicarse con el primario fuera de la FI.

A partir de 3.1(3), este defecto permite a la comunidad comunicarse con el primario detrás de la FI, se rectificó y, por lo tanto, las VM comunitarias no podrán comunicarse con una VM en la VLAN principal que reside dentro de UCS.

Para resolver esta situación, la VM principal tendría que moverse (hacia el norte) fuera de UCS. Si no es una opción, la VM principal tendría que moverse a otra VLAN que sea una VLAN normal y no una VLAN privada.

Por ejemplo, antes del firmware 3.1(3), una VM en la VLAN 1786 de la comunidad podría comunicarse con una VM en la VLAN 1750 principal que reside dentro de UCS; sin embargo, esta comunicación se interrumpiría en el firmware 3.1(3) y posterior, como se muestra en la imagen.

<u>CSCvh87378</u> se ha abordado en 3.2(3l) y 4.0.4e y superiores para que podamos tener la Vlan principal detrás de UCS. Sin embargo, tenga en cuenta que la vlan aislada dentro de UCS no podrá comunicarse con la vlan principal dentro de UCS. Solo la vlan de comunidad y la vlan principal pueden comunicarse entre sí cuando ambos están detrás de UCS.

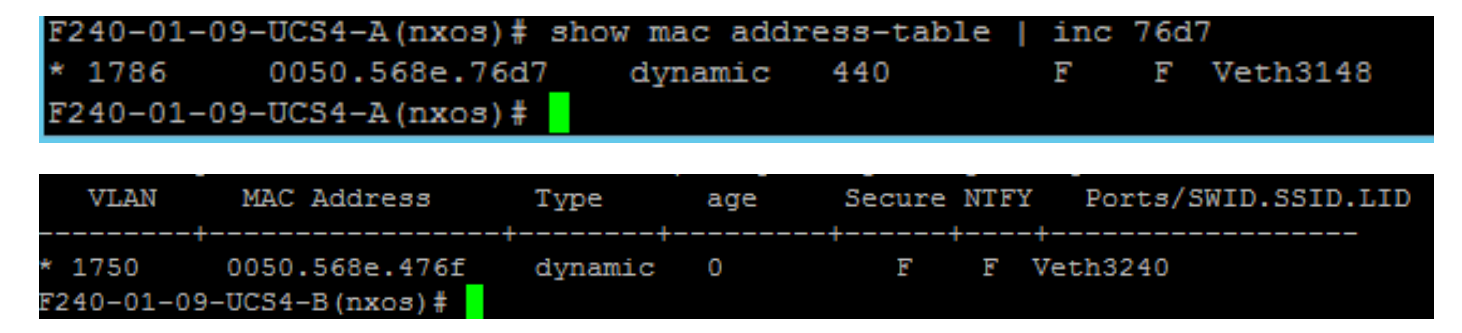

#### Switch ascendente 4900

**Nota:** En este ejemplo, 4900 es la interfaz L3 a la red externa. Si su topología para L3 es diferente, haga los cambios correspondientes

En el switch 4900, tome estos pasos y configure el puerto promiscuo. La PVLAN termina en el puerto promiscuo.

- 1. Active la función PVLAN si es necesario.
- 2. Cree y asocie las VLAN tal como se hace en Nexus 5K.
- 3. Cree el puerto promiscuo en el puerto de salida del switch 4900. A partir de este punto, los paquetes de VLAN 1785 y 1786 se ven en VLAN 1750 en este caso.

Switch(config-if)#switchport mode trunk switchport private-vlan mapping 1785-1786 switchport mode private-vlan promiscuous

En el router ascendente, cree una subinterfaz sólo para la VLAN 1750. En este nivel, los requisitos dependen de la configuración de red que utilice:

interface GigabitEthernet0/1.1

encapsulation dot1Q 1750

IP address10.10.175.254/24

### Verificación

Actualmente, no hay un procedimiento de verificación disponible para esta configuración.

### Troubleshoot

En esta sección se brinda información que puede utilizar para resolver problemas en su configuración.

Este procedimiento describe cómo probar la configuración para VMware DVS con el uso de PVLAN.

1. Ejecute pings a otros sistemas configurados en el grupo de puertos, así como al router u otro dispositivo en el puerto promiscuo. Los ping al dispositivo que pasa por el puerto promiscuo deben funcionar, mientras que aquellos a otros dispositivos en la VLAN aislada deben fallar como se muestra en las imágenes.

| 🥵 win_1750_vmw_isolated on 🛑 121.12                                                                                                    |                                                                      |
|----------------------------------------------------------------------------------------------------|----------------------------------------------------------------------|
| File View VM                                                                                                    |                                                                      |
|                                                                                                    |                                                                      |
| 🗒 Server Manager                                                                                                    |                                                                      |
| File Action View Help                                                                                                    |                                                                      |
|                                                                                                    |                                                                      |
| Server Manager (WIN-OHHIS16UTC Server Manager (WIN-OHHIS16UT04)                                                                                                    |                                                                      |
| Roles     Roles     Administrator: Command Prompt     Autoconfiguration Enabled : Yes                                                                                                    |                                                                      |
| Diagnost     C:\Users\Administrator>     Configur     C:\Users\Administrator>     C:\Users\Administrator>ping 10.10.175.252                                                                                                    |                                                                      |
| Pinging 10.10.175.252 with 32 bytes of data:<br>Reply from 10.10.175.252: bytes=32 time=1ms TTL=25<br>Reply from 10.10.175.252: bytes=32 time<1ms TTL=25<br>Reply from 10.10.175.252: bytes=32 time<1ms TTL=25<br>Reply from 10.10.175.252: bytes=32 time<1ms TTL=25 | 5<br>5<br>5<br>5<br>5                                                |
| Ping statistics for 10.10.175.252:<br>Packets: Sent = 4, Received = 4, Lost = 0 (0%<br>Approximate round trip times in milli-seconds:<br>Minimum = Oms, Maximum = 1ms, Average = Oms                                                                                 | loss),                                                               |
| C:\Users\Administrator>ping 10.10.175.132                                                                                                    |                                                                      |
| Pinging 10.10.175.132 with 32 bytes of data:<br>Reply from 10.10.175.131: Destination host unreach<br>Reply from 10.10.175.131: Destination host unreach<br>Reply from 10.10.175.131: Destination host unreach<br>Reply from 10.10.175.131: Destination host unreach | able.<br>able.<br>able.<br>able.                                     |
| Ping statistics for 10.10.175.132:<br>Packets: Sent = 4, Received = 4, Lost = 0 (0%                                                                                                    | loss),                                                               |
| C:\Users\Administrator><br>C:\Users\Administrator>ipconfig /all                                                                                                    |                                                                      |
| Windows IP Configuration                                                                                                    |                                                                      |
|                                                                                                    | T04                                                                  |
| Primary Dns Suffix                                                                                                    | 104                                                                  |
| Ethernet adapter Local Area Connection 4:                                                                                                    |                                                                      |
| Connection-specific DNS Suffix .:<br>Description                                                                                                    | rnet Adapter #3<br>57-7F<br>1 <preferred)<br>Ø<br/>2</preferred)<br> |

Verifique las tablas de direcciones MAC para ver dónde se está aprendiendo su MAC. En todos los switches, el MAC debe estar en la VLAN aislada excepto en el switch con el puerto promiscuo.

En el switch promiscuo, el MAC debe estar en la VLAN principal.

2. UCS como se muestra en la imagen.

| P 191.75 - PuTTY                                                                                         |        |
|----------------------------------------------------------------------------------------------------|--------|
| F240-01-09-UCS4-A(nxos)#                                                                                 | A      |
| F240-01-09-UCS4-A(nxos)#                                                                                 |        |
| F240-01-09-UCS4-A(nxos) #                                                                                |        |
| F240-01-09-UCS4-A(nxos)#                                                                                 |        |
| F240-01-09-UCS4-A(nxos)#                                                                                 |        |
| F240-01-09-UCS4-A(nxos)#                                                                                 |        |
| F240-01-09-UCS4-A(nxos)#                                                                                 |        |
| F240-01-09-UCS4-A(nxos)# show mac address-table vlan 1785                                                |        |
| Legend:                                                                                                  |        |
| * - primary entry, G - Gateway MAC, (R) - Routed MAC, O - Overlay N                                      | IAC    |
| age - seconds since last seen, + - primary entry using VPC Peer-Link                                     |        |
| VLAN MAC Address Type age Secure NIFI Ports/SWID.SS.                                                     | LD.LID |
| * 1785 0050.568e.577f dynamic 0 F F Veth2486                                                             |        |
| F240-01-09-UCS4-A(nxos)#                                                                                 |        |
| F240-01-09-UCS4-A(nxos)# show mac address-table vlan 1786                                                |        |
| Legend:                                                                                                  |        |
| * - primary entry, G - Gateway MAC, (R) - Routed MAC, O - Overlay MAC, (R) - Routed MAC, O - Overlay MAC | 4AC    |
| age - seconds since last seen,+ - primary entry using vPC Peer-Lin)                                      | c      |
| VLAN MAC Address Type age Secure NTFY Ports/SWID.SS                                                      | ID.LID |
| ++++++++                                                                                                 |        |
| * 1786 0050.568e.73c2 dynamic 0 F F Veth2486                                                             |        |
| * 1786 0050.568e.76d7 dynamic 0 F F Veth2486                                                             |        |
| F240-01-09-0CS4-A(nxos) #                                                                                |        |

3. Verifique en el flujo ascendente n5k el mismo MAC, la salida similar a la anterior debe estar presente en n5k y como se muestra en la imagen.

```
f241-01-08-5596-a# show mac address-table | inc 577f
* 1785
          0050.568e.577f
                            dynamic
                                      170
                                                 F
                                                      F
                                                         Po114
f241-01-08-5596-a#
f241-01-08-5596-a# show mac address-table | inc 73c2
* 1786
          0050.568e.73c2
                            dynamic
                                      10
                                                 F
                                                      F
                                                         Po114
f241-01-08-5596-a# show mac address-table | inc 76d7
* 1786
          0050.568e.76d7 dynamic
                                      30
                                                 F
                                                      F
                                                         Po114
f241-01-08-5596-a#
```

### Configuración con Nexus 1000v con puerto promiscuo en N5k ascendente

#### Configuración de UCS

La configuración de UCS (que incluye la configuración vNIC de perfil de servicio) permanece igual que en el ejemplo con VMware DVS.

#### Configuración de N1k

vlan 1750 private-vlan primary private-vlan association 1785-1786 vlan 1785 private-vlan isolated vlan 1786 private-vlan community same uplink port-profile is being used for regular vlans & pvlans. In this example vlan 121 & 221 are regular vlans but you can change them accordingly port-profile type ethernet pvlan-uplink-no-prom switchport mode trunk mtu 9000 switchport trunk allowed vlan 121,221,1750,1785-1786 channel-group auto mode on mac-pinning system vlan 121 no shutdown state enabled vmware port-group port-profile type vethernet pvlan\_1785 switchport mode private-vlan host switchport private-vlan host-association 1750 1785 switchport access vlan 1785 no shutdown state enabled vmware port-group

port-profile type vethernet pvlan\_1786 switchport mode private-vlan host switchport access vlan 1786 switchport private-vlan host-association 1750 1786 no shutdown state enabled vmware portgroup

Este procedimiento describe cómo probar la configuración.

1. Ejecute pings a otros sistemas configurados en el grupo de puertos, así como al router u otro dispositivo en el puerto promiscuo. Los ping al dispositivo que pasa por el puerto promiscuo deben funcionar, mientras que aquellos a otros dispositivos en la VLAN aislada deben fallar, como se muestra en la sección anterior y en las imágenes.